オフィスステーション 口座変更の申請方法について

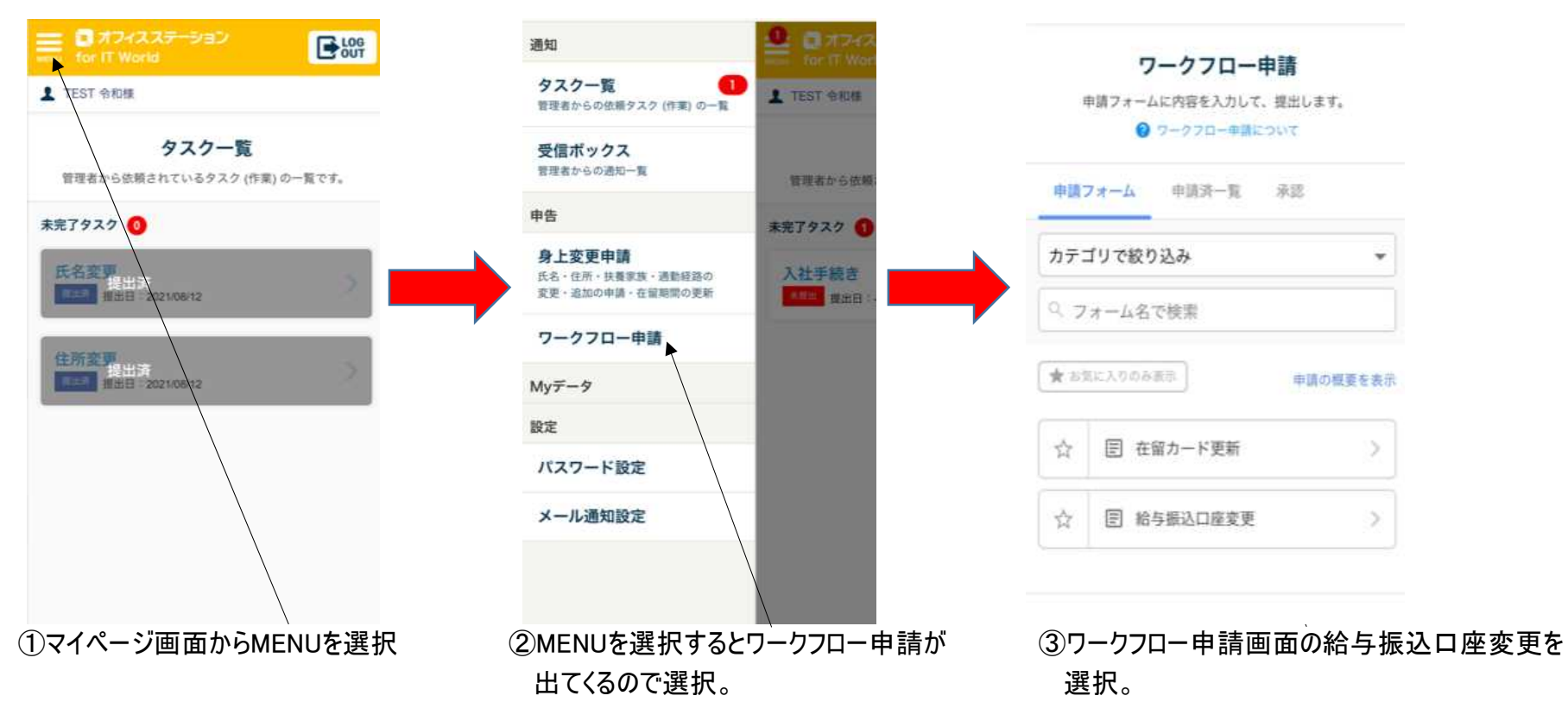

# オフィスステーション 口座変更の申請方法について

### 給与振込口座変更

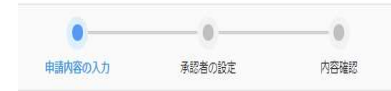

給与振込口座の変更がありましたら申請フォームに沿った内容の通り申請してく ださい。 給与振込口座変更の項目を入力してください。

\* 金融機関名とは? 2 金融機関名

三井住友銀行

0009

• 支店コード 🔞 支店コードとは?

● 金融機関コード (2) 金機関コードとは?

345

•支店名 🕜 銀行支店名とは?

所沢支店

## ④口座変更内容の登録。

【補足】 登録する内容 ①銀行コード:0001 ②銀行名:〇〇銀行 ③銀行支店コード:001 ④銀行支店名:〇〇支店 ⑤口座番号:7桁 ⑥口座名義:カタカナ

⑦通帳・キャッシュ カードの添付※通帳は見開きを添付。

⑤④の登録方法が不明の場合は 補足を参照してください。

| 0       |           |      |
|---------|-----------|------|
| 申請内容の入力 | 承認者の設定    | 内容確認 |
| 承認者     | 者の確認をしてくだ | έw,  |
| 承認者の設定  |           |      |
| 承認1     |           |      |
| 承認者 1   |           |      |
|         |           |      |
| 承認者2    |           |      |
|         |           |      |
| 承認者3    |           |      |
|         |           |      |
| 承認者4    |           |      |
|         |           |      |
| 永認者5    |           |      |
|         |           |      |
| 承認者6    |           |      |
| 人事管理者①  |           |      |

承認者は自動で設定されてるので 一番下の次へを選択してください。

オフィスステーション 口座変更の申請方法について

1234567

### 給与振込口座変更

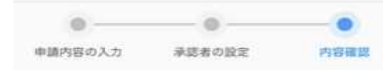

内容に問題がなければ申請ボタンを押してください。

#### 申請内容

| 金融機関コード                   | 1234                |  |
|---------------------------|---------------------|--|
| 金融機関名とは?<br>② 金融機関名       | ○○銀行                |  |
| 支店コード                     | 1233                |  |
| <b>支店名</b><br>②  闘行支店名とは? | oo支店                |  |
| 口座番号<br>② 口座番号とは?         | 1234567             |  |
| ロ産名義<br>② 口座名者について        | レイワ                 |  |
|                           | 898F31B0-C84D-43D4- |  |

⑦変更内容の確認。

この時点で変更があれば修正を選択 問題なければ申請を選択して完了。

 □座番号 ② □座番号とは? • 口座名義 ② 口座名義について レイワケンショウ 通帳またはキャッシュカードの画像添付 ※ファイルはひとつにつき2MBまで 通帳の見開き画像を添付 又は キャッシュカードの画像添付 + ファイルを追加

【申請後について】 給与口座変更の申請が 完了したら、管理者が内 容の確認を行い、承認致 します。

承認される迄は、登録内 容の変更されませんので お気を付けくださいませ。

⑧添付ファイルは必須になりますので 通帳の見開き又キャッシュカードの画像を 添付してください。

もどる